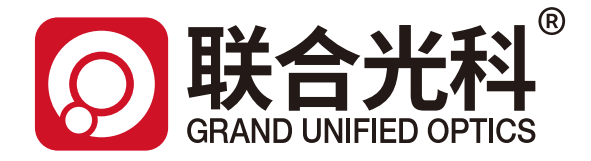

# 电动定焦镜头 使用说明书

产品编号:600115-600121

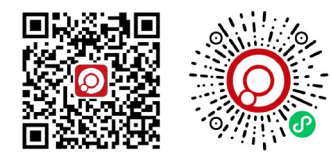

因光学而生·为科技助力 WWW.GU-OPTICS.COM

联合光科技(北京)有限公司

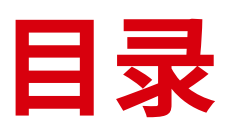

## CATALOGUE

| 1 产品概述                                             | 2 |
|----------------------------------------------------|---|
| 2 前置工作                                             | 2 |
| 3 安装步骤                                             |   |
| 3.1 确认安装位置                                         | 2 |
| 3.2 镜头安装                                           | 2 |
| 3.3 连接控制线                                          | 3 |
| 3.4 通电测试 ------------------------------------      | 3 |
| 4 操作方法                                             |   |
| 4.1 初始化                                            | 3 |
| 4.2 速度调节 (建议不做改动)                                  | 3 |
| 4.3 工作距离和光圈调节 ------------------------------------ | 4 |
| 4.4 循环功能                                           | 4 |
| 5 常见问题及解决方法                                        | 4 |
| 6 注意事项                                             | 4 |

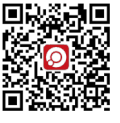

## ー・产品概述

本电动定焦镜头专为高精度图像采集与监控场景设计,具备电动聚焦和光圈调节功能,能够通过电脑驱动实现操作。

## ニ・前置工作

提前下载好驱动镜头驱动软件"LensConnect\_Windows\_GUI\_x86\_2.2.0",解压压缩包,打开文件如图1为驱动软件的运行程序,双击打开。

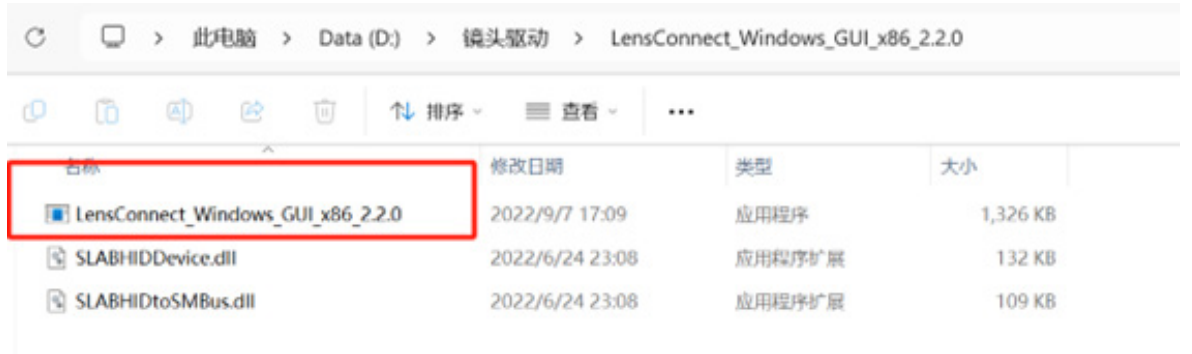

图1

## 三・安装步骤

## 3.1 确认安装位置

选择稳固、无振动且便于布线的安装位置。

#### 3.2 镜头安装

将镜头对准相机的C接口,顺时针旋转直至锁定,接口位置和安装完成实例如图2所示。

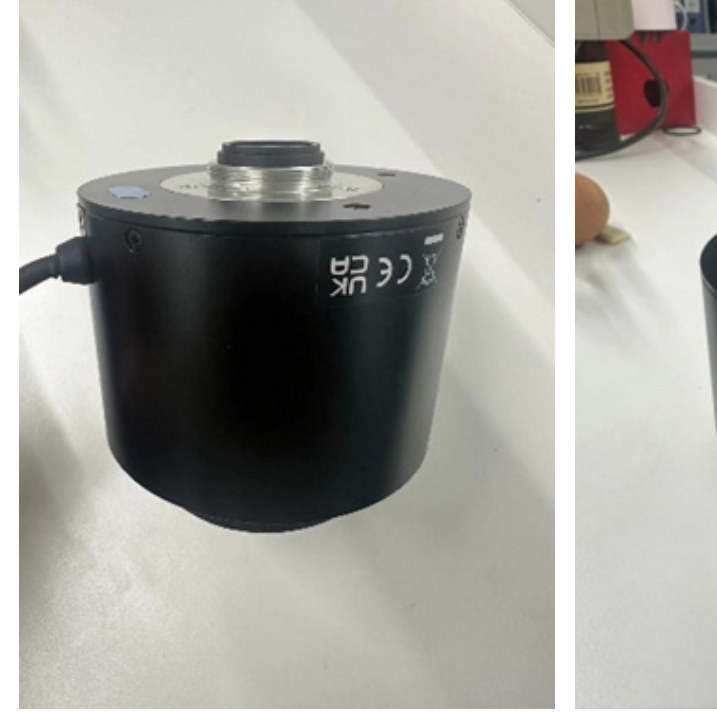

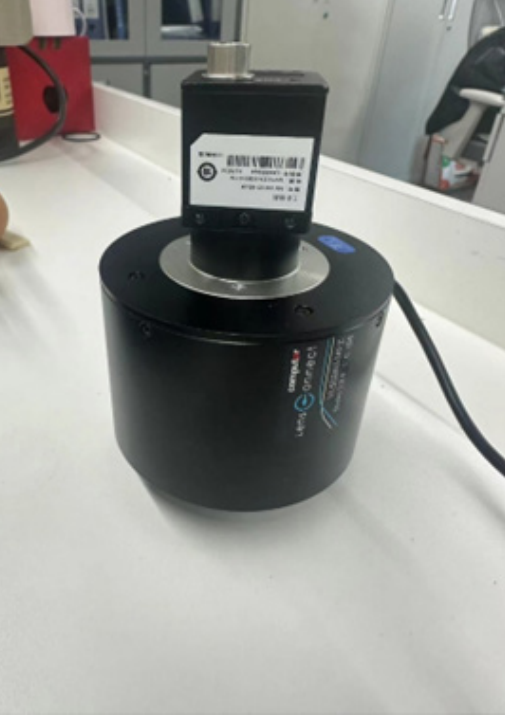

图2

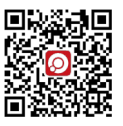

#### 3.3 连接控制线

将USB线连接到电脑上。

## 3.4 通电测试

打开镜头驱动软件"LensConnect\_Windows\_GUI\_x86\_2.2.0",如图3所示,代表可以识别到镜头,点击"Connect"连接到镜头。

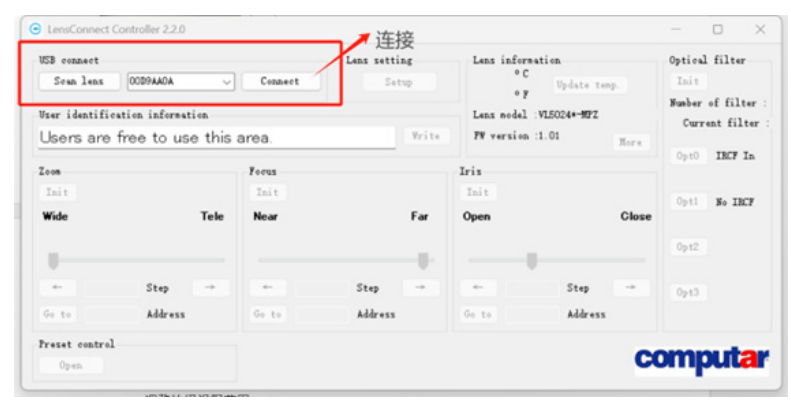

图3

## 四・操作方法

## 4.1 初始化

需要先对工作距离、光圈进行初始化,才可以正常调整工作距离和光圈,位置如图4所示"Focus"和"Iris"两个模块的"Init"按钮依次点击,完成

## 后下方变亮。

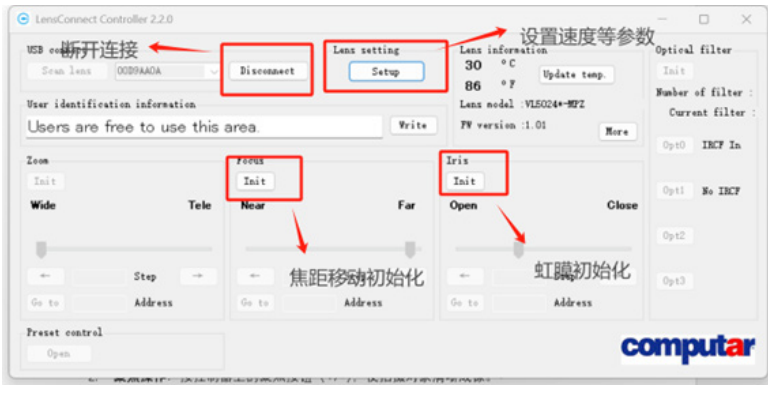

图4

#### 4.2 速度调节(建议不做改动)

速度可以根据需求选择更改,也可以使用默认设置不做改动。如图4所示,点击设置速度参数位置"lens setting"按钮,打开后如图5所示。

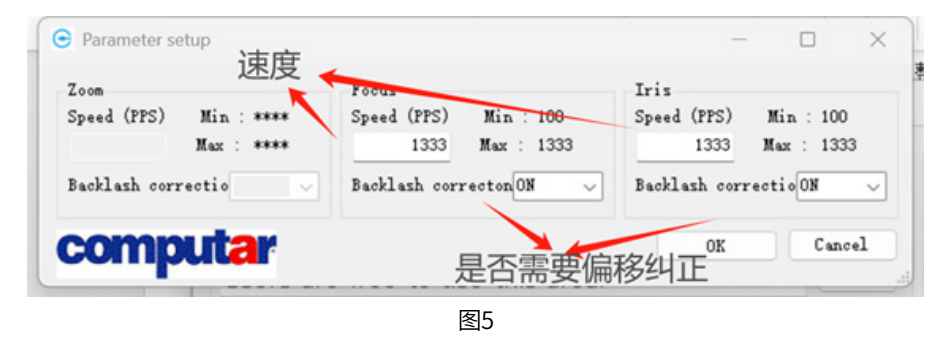

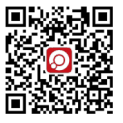

#### 4.3 工作距离和光圈调节

图6红圈范围内分别是控制工作距离(Focus)和光圈(Iris)参数模块,在篮圈范围内是当前位置,黑圈范围是调节按键。"100"值位置是每次位移 大小,左右可以移动,下面空缺的是要位移的地址,可以点击"Go to"直接到具体位置。调节的数值参数不代表真实工作距离,是电机移动的脉 冲信号数,在调节时可以先每次1000-5000移动到成像较为清晰,在100每次细调至合适;光圈调节同理

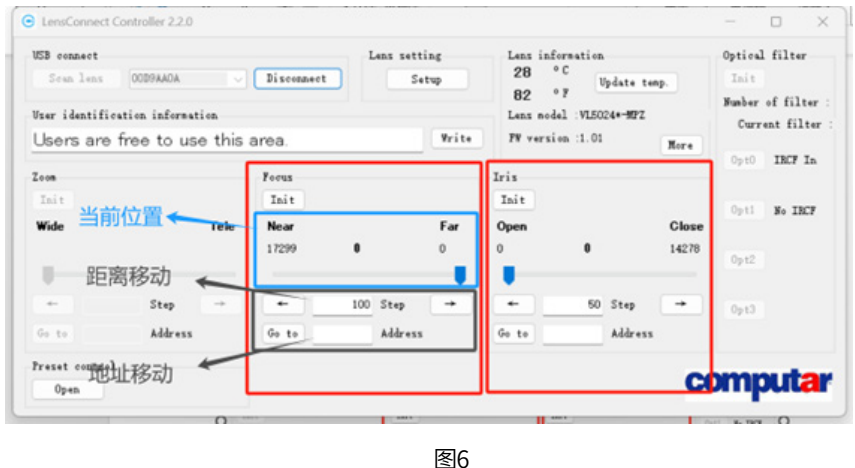

#### 4.4 循环功能

点击左下角"preset control"按钮,如图7所示"Positionl"按钮是选择要循环项目,后面是循环的具体参数,"Current"按钮,是将当前位置的参数写入前方也可自行填写数值。"Start"和"Stop"是开始和停止循环。"Export"和"Import"是保存当前和读取文件。

| Start Stop |       | Export Import |            | ort       |    | Close   |
|------------|-------|---------------|------------|-----------|----|---------|
| Zoom       | Focus | Iris          | Opt filter | Wait time |    | _       |
| 1          |       |               | ×          |           | ms | Current |
| Position   |       |               |            |           |    |         |
| 2          |       |               |            |           | ms | Current |
| Position3  |       |               |            |           |    |         |
| 3          |       |               | ×          |           | ms | Current |
| Position4  |       |               |            |           |    |         |
| 4          |       |               |            |           | ms | Current |
|            |       |               |            | CO        | m  | outa    |
|            |       |               |            |           |    |         |

五・常见问题及解决方法

## 镜头无法识别

检查控制线连接是否牢固,如图8所示,检查无误后点击"Scan lens"重新识别。

## 六・注意事项

1.避免镜头直接对准强光,防止损坏镜头。
2.定期清洁镜头,保持光学性能。
3.操作时遵循正确流程,避免误操作。

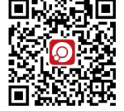

邮箱:sales@gu-optics.com